## Hướng dẫn Sử dụng mã QR-Code để bệnh nhân xem số thứ tự khi khám bệnh và xem kết quả cận lâm sàng.

1. Xem số thứ tự, thời gian dự kiến thực hiện cận lâm sàng:

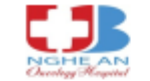

SỞ Y TẾ TỈNH NGHẼ AN BÊNH VIÊN UNG BƯỚU

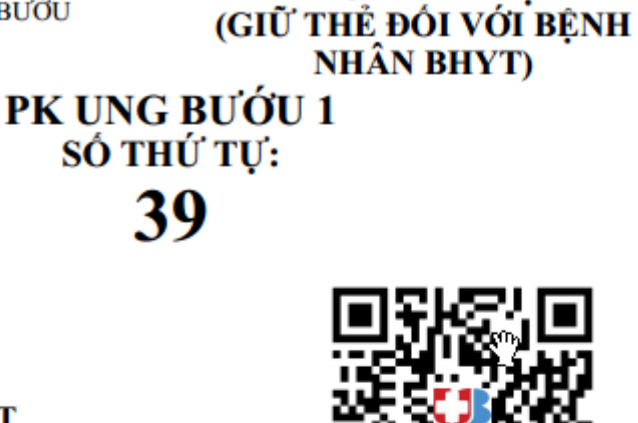

PHIẾU KHÁM BỆNH

Mã BN: 24042609 Mã VP: 387989 Mã quản lý: sadad Ho tên: THANGLC TEST Giới tính/NS: Nam / 1994 Đối tương: Miễn phí Mức hưởng: Yêu cầu khám: Khám 0đ Ngày khám: 08:52 12/08/2024 Số điện thoại: 0981223444

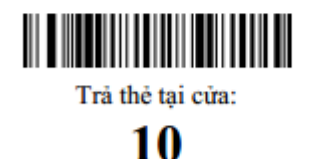

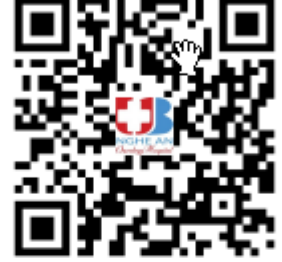

Người bênh sử dung QR này cùng tài khoản đăng nhập 24042609, mật khẩu: 183840 để đăng nhập hồ sơ bệnh án online của mình. Không chia sẻ với bất kỳ ai để bảo mật thông tin.

NV. TIÉP ĐÓN (Ký, ghi rõ họ tên) Người ký: Bành Đức Nam Ngày ký: 18.03.2025

10:12:41

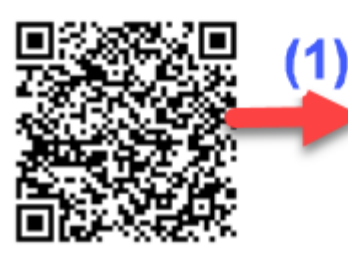

Người bệnh sử dụng QR này để xem thứ tư thực hiên các dịch vụ cân lâm sàng

Hình 1: Quét mã Qr code (1) để xem thứ tự thực hiện cận lâm sàng và thời

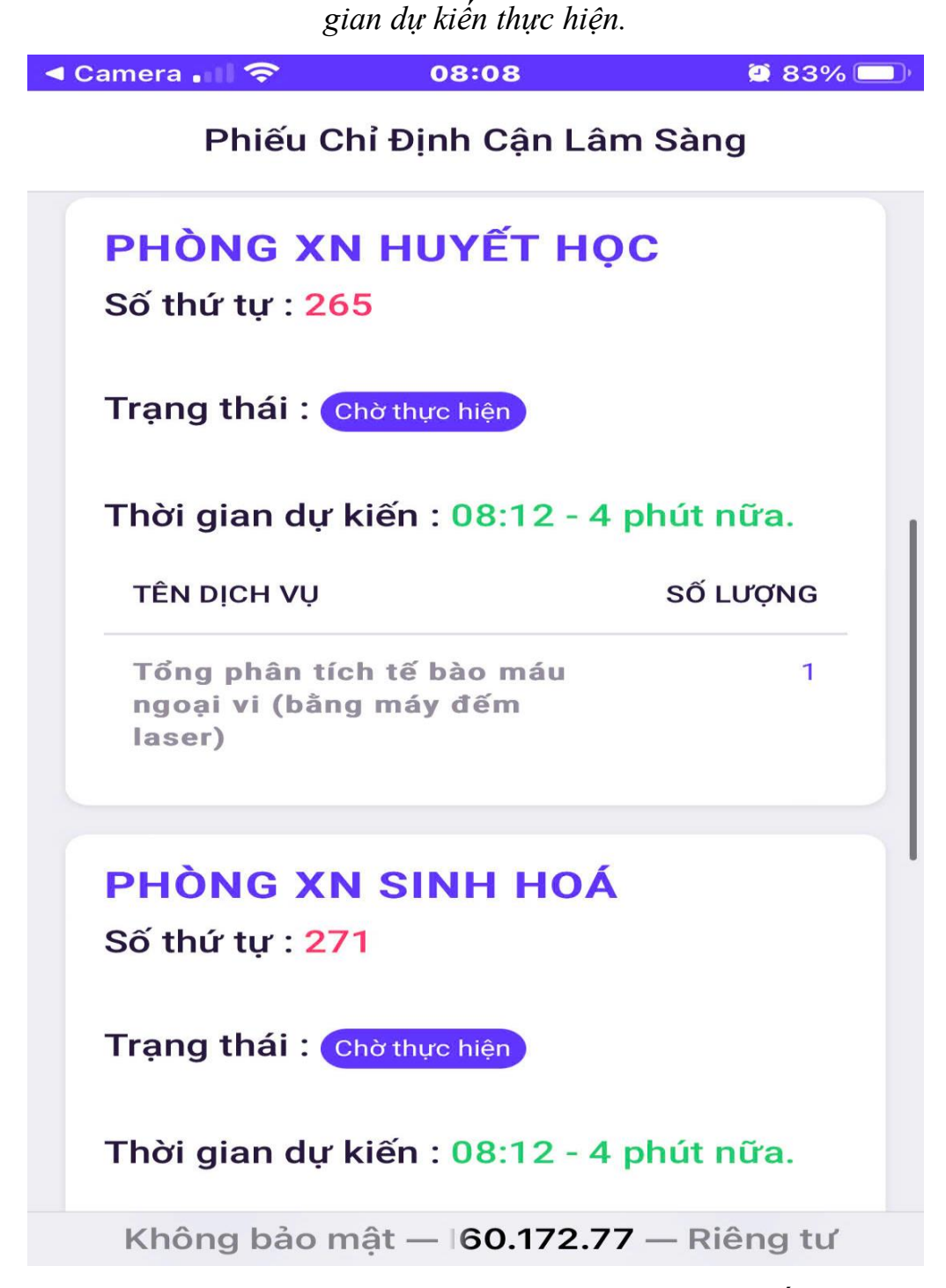

Hình 2: Thứ tự thực hiện cận lâm sàng và thời gian dự kiến thực hiện

2. Xem kết quả cận lâm sàng, đơn thuốc, hồ sơ khám chữa bệnh:

Các bước sử dụng điện thoại để quét mã QR vào xem thứ tự thực hiện CLS và xem hồ sơ khám chữa bệnh của bệnh nhân như sau:

- Bước 1: Dùng điện thoại thông minh có kết nối internet.

– Bước 2: Mở Camera hoặc vào Zalo trên điện thoại, quét mã QR-code trên phiến khám bệnh. Sau khi thiết bị hiển thị đường links, nhấn vào mở links để đi tới trang website trả kết quả của bệnh viện, tại đây bệnh nhân có thể xem thông tin bệnh nhân, thông tin các đợt điều trị, thông tin kết quả cận lâm sàng của các đợt điều trị đó.

– Bước 3: Nhấn vào nút menu và chọn mục cần tra cứu để xem chi tiết các kết quả của từng đợt khám chữa bệnh.

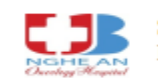

SỞ Y TẾ TỈNH NGHỆ AN BỆNH VIỆN UNG BƯỚU

## PHIẾU KHÁM BỆNH (GIỮ THỂ ĐỐI VỚI BỆNH NHÂN BHYT)

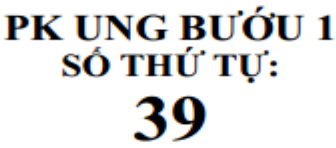

Mã BN: **24042609** Mã VP: **387989** Mã quản lý: **sadad** Họ tên: **THANGLC TEST** Giới tính/NS: Nam / 1994 Đối tượng: Miễn phí Mức hưởng: Yêu cầu khám: Khám 0đ Ngày khám: 08:52 12/08/2024 Số điện thoại: 0981223444

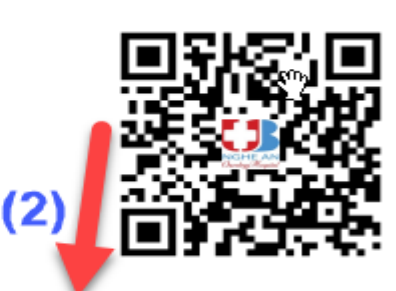

Người bệnh sử dụng QR này cùng tài khoản đăng nhập 24042609, mật khẩu: 183840 để đăng nhập hồ sơ bệnh án online của mình. Không chia sẻ với bất kỳ ai để bảo mật thông tin.

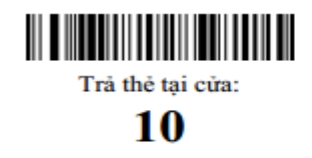

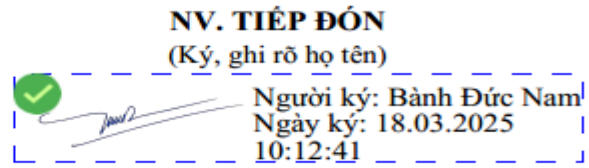

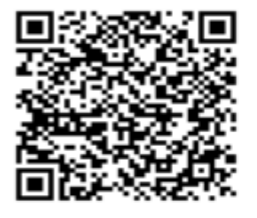

Người bệnh sử dụng QR này để xem thứ tự thực hiện các dịch vụ cận lâm sàng

Hình 3: Quét mã QR code (2) trên phiếu khám bệnh của bệnh nhân

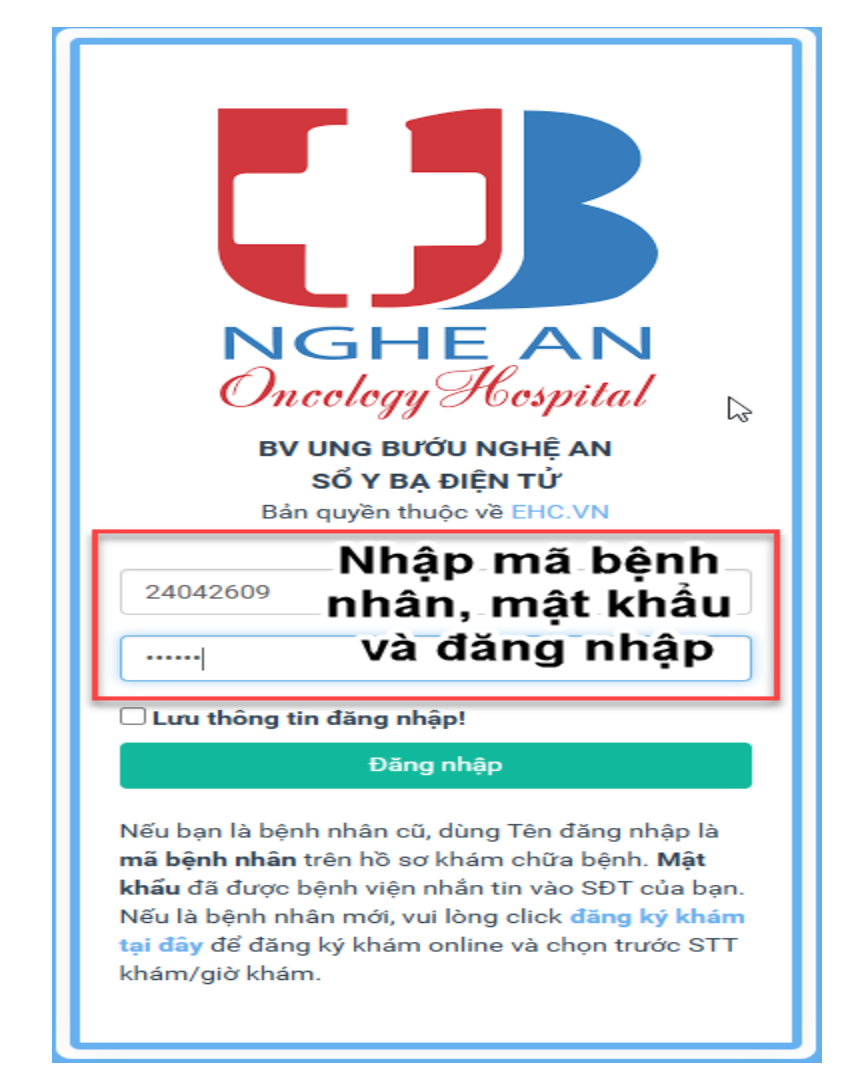

Hình 4: Nhập tên đăng nhập và mật khẩu để vào xem thông tin kết quả.

| $\leftarrow \rightarrow$ | 🗧 🔆 C 🛱 phr.benhvienungbuounghean.vn/admin/profile          |                                             |            |            |                |             |                             |            |          |
|--------------------------|-------------------------------------------------------------|---------------------------------------------|------------|------------|----------------|-------------|-----------------------------|------------|----------|
| 🜍 Go                     | © Google Chrome isn't your default browser Set as default X |                                             |            |            |                |             |                             |            |          |
| 0                        | E BÊNH VIỆN UNG BƯỚU NGHỆ AN THANGLC TEST DIXin chảo 1      |                                             |            |            |                |             | .C TEST 🎧 Xin chảo !        |            |          |
| ñ                        | Thông tin cá nhận Trang chủ / Thông tin cá nh               |                                             |            |            |                |             | ang chủ / Thông tin cá nhân |            |          |
| 8                        | -                                                           |                                             |            |            |                |             |                             |            |          |
| i An                     | Mã BN:                                                      | 24042609                                    |            |            |                |             |                             |            |          |
| (bal)                    | Tên BN:                                                     | THANGLC TEST                                | Ngày sinh: | 1994       | Giới tính: Nam | Điện thoại: | 0981223444                  | Email:     |          |
| <b>\$</b>                | Địa chỉ:                                                    | Phường Lê Lợi, Thành phố Vĩnh, Tỉnh Nghệ An |            | Ng.nghiệp: | Nhân dân       | Dân tộc:    | Kinh                        | Quốc tịch: | Việt Nam |
|                          | Thẻ BHYT:                                                   | (Hạn thẻ: )                                 |            |            | KCBBÐ:         |             |                             |            |          |
| $\checkmark$             | Nơi làm việc:                                               |                                             | Nhóm máu:  |            | Cân nặng: 55   | Chiều cao:  |                             | BMI:       |          |
| P                        | Tiền sử bản thân:                                           |                                             |            |            |                |             |                             |            |          |
|                          | Tiền sử gia đình:                                           |                                             |            |            |                |             |                             |            |          |
| G.                       |                                                             |                                             |            |            |                |             |                             |            |          |
| *                        | Chức năng thác:                                             |                                             |            |            |                |             |                             |            |          |
|                          | Lịch sử khám chữa bệnh                                      |                                             |            |            |                |             |                             |            |          |
|                          | Pilick vào để xem các kết quả cân                           |                                             |            |            |                |             |                             |            |          |
|                          | Phile XWCBHAPTTT/Thoos                                      |                                             |            |            |                |             |                             |            |          |
|                          | Dit lich hidro                                              |                                             |            |            |                |             |                             |            |          |
|                          | Pridn Nör (chat viti bäc at)                                |                                             |            |            |                |             |                             |            |          |
|                          | 140 sortheo ddi dinh didhig                                 |                                             |            |            |                |             |                             |            |          |
|                          | Hồ sơ theo dõi thể chi                                      | ล์เ                                         |            |            |                |             |                             |            |          |

Hình 5: Chọn mục "Phiếu XN/CĐHA/PTTT/Thuốc để xem thông tin"

| 08  |                                   |                                |                                               |                       |   |  |
|-----|-----------------------------------|--------------------------------|-----------------------------------------------|-----------------------|---|--|
| ñ   | Danh sách phiếu XN/CĐHA/Đơn thuốc | Trang chủ / Danh sách phiếu XI | Trang chủ / Danh sách phiếu XN/CĐHA/Đơn thuốc |                       |   |  |
| 8   |                                   |                                |                                               |                       |   |  |
| (2) | Click vào đê xem                  | Dợt KCB (tất cả) 🗸 Chọ         | n loại phiếu 🗸                                |                       |   |  |
|     | Phiếu                             | Người chỉ định                 | Khoa phòng                                    | Chấn đoán             |   |  |
| Ċ   | + Thực hiện xét nghiệm            | 2025/03/17<br>Bành Đức Nam     | Khoa Khám bệnh<br>PK Ung bưởu 1               | D22 - Nõt ruõi        | - |  |
| Q   | + Thực hiện xét nghiệm            | 2025/03/09<br>Durang - EHC     | Khoa Khám bệnh<br>PK Ung bướu 1               | <b>D22</b> - Nõt ruõi | - |  |
| ġ.  | 🕂 Thực hiện xét nghiệm            | 2025/03/04<br>Bành Đức Nam     | Khoa Khám bệnh<br>PK Ung bướu 1               | D22 - Nőt ruði        |   |  |
| *   | + Thực hiện chấn đoán hình ản     | 2025/02/13<br>Hà Thị Ngọc Mai  | Khoa Khám bệnh<br>PK Ung bướu 1               | D22 - Nõt ruõi        | - |  |
|     | + Thực hiện chấn đoán hình án     | 2024/08/14<br>Ngô Thị Giàng    | Khoa Khảm bệnh<br>PK Ung bướu 1               | <b>D22</b> - Nõt ruõi |   |  |
|     | + Thực hiện xét nghiệm            | 2025/01/06<br>Bành Đức Nam     | Khoa Khám bệnh<br>PK Ung bướu 1               | D22 - Nőt ruði        |   |  |
|     | + Thực hiện xét nghiệm            | 2025/01/06<br>Bành Đức Nam     | Khoa Khảm bệnh<br>PK Ung bướu 1               | D22 - Nõt ruõi        |   |  |
|     | + Thực hiện xét nghiệm            | 2025/01/06<br>Bành Đức Nam     | Khoa Khảm bệnh<br>PK Ung bướu 1               | <b>D22</b> - Nõt ruõi |   |  |
|     | Thực hiện xết nghiệm              | 2025/01/06<br>Bành Đức Nam     | Khoa Khám bệnh<br>PK Ung bướu 1               | <b>D22</b> - Nốt ruồi |   |  |
|     | + Thực hiện xết nghiệm            | 2024/12/23<br>Sý - EHC         | Khoa Khám bệnh<br>PK Ung bướu 1               | <b>D22</b> - Nõt ruõi |   |  |
|     | + Thực hiện xết nghiệm            | 2024/11/13<br>Bành Đức Nam     | Khoa Khăm bệnh<br>PK Ung bướu 1               | <b>D22</b> - Nőt ruði | - |  |
|     | + Thực hiện chấn đoán hình ánh    | 2024/10/30<br>Hà Thị Ngọc Mai  | Khoa Khám bệnh<br>PK Ung bướu 1               | D22 - Nőt ruði        | - |  |
|     | + Thực biên chấn đoán bình ảnh    | 2024/08/14                     | Khoa Khám bệnh                                | D22 - Nốt ruồi        |   |  |

## Hình 6: Chọn cận lâm sàng cần xem kết quả

| SỞ Y TẾ TÌNH N<br>BỆNH VIỆN UN<br>Khoa Ngoại V | GHỆ AN<br>G BƯỚU NGHỆ A                 | N Mã bệnh ph<br>Mã bệnh ph<br>Mã hố sơ: 2<br>Số thệ BHY | <b>KÉT</b> (<br>hấm<br>2500<br>YT: | QUẢ XÉT N         | GHIỆM                                                                                                    |
|------------------------------------------------|-----------------------------------------|---------------------------------------------------------|------------------------------------|-------------------|----------------------------------------------------------------------------------------------------|
| Họ tên bênh nhân                               |                                         |                                                         |                                    | Nam sinh:         |                                                                                                    |
| Elia chi                                       |                                         |                                                         |                                    | Khoa/Dhòng        | · Khoa Ngoai V                                                                                                    |
| Chin doin: \$26 Theo dii U tuni                | n thurma thân D/ TE                     | TT thân trái NTL7 9                                     | Theo dãi -                         | na shân           | The stand of the stand of the s |
| DS chi dinh: Dr I à Unit Nam (II               | n uluqug ulan P/ 11.<br>DT Khoa Menai M | / O thận thát,1817.8-                                   | Theo doi:                          | suy unan          |                                                                                                    |
| Their man law many 12:26 10/02/                | 1025 Mensie 14                          |                                                         | Uine                               | Loui mão A        | (În min (âne REVEA)                                                                                                    |
| The gian lay mad. 15.20 10/05/2                | 1025 Ngubi Iay                          | mau ivguyen ini.                                        | nang<br>Konint 7                   | Logi mau. iv      | au mau (ong EDTA)                                                                                                    |
| Thoi gian nhạn mau: 14:18 10/03                | 6/2025 Người nh                         | an mau: Nguyen Tr                                       | ii Quynn 1                         | rang Tinh trạng n | iau: Đặt                                                                                                    |
| XET NGHIEM                                     | KÉT QUẢ                                 | GIÁ TRỊ THAM                                            | DON                                | MÁY/PPXN          | MĂ QUY TRÌNH                                                                                                    |
| Huvêt học                                      | -                                       | Child                                                   | 1 11                               |                   |                                                                                                    |
| Tổng phận tích tế bào máu ngọ                  | ai vi (bằng máy đếm l                   | laser)                                                  |                                    |                   |                                                                                                    |
| Số lượng hòng câu (RBC)                        | 4.66                                    | 4.0 - 5.2                                               | T/L                                | XN-3000           | XN-QTKT.HH.06                                                                                                    |
| Huyet sac to (HGB)                             | 140                                     | 120 - 160                                               | g/L                                | XN-3000           | XN-QTKT.HH.06                                                                                                    |
| Hematocrit (HCT)                               | 0.416                                   | 0.36 - 0.46                                             | L/L                                | XN-3000           | XN-OTKT.HH.06                                                                                                    |
| MCV                                            | 89.3                                    | 80 - 100                                                | fL                                 | XN-3000           | XN-OTKT.HH.06                                                                                                    |
| MCH                                            | 30                                      | 26 - 34                                                 | pg                                 | XN-3000           | XN-QTKT.HH.06                                                                                                    |
| MCHC                                           | 337                                     | 315 - 363                                               | g/L                                | XN-3000           | XN-QTKT.HH.06                                                                                                    |
| RDW-SD                                         | 42.7                                    | 35 - 46                                                 | fL                                 | XN-3000           | XN-QTKT.HH.06                                                                                                    |
| RDW-CV                                         | 13.2                                    | 10 - 15                                                 | %                                  | XN-3000           | XN-QTKT.HH.06                                                                                                    |
| Số lượng bạch cấu (WBC)                        | 14.8                                    | 4 - 10                                                  | G/L                                | XN-3000           | XN-QTKT.HH.06                                                                                                    |
| NEUT%                                          | 73.6                                    | 45 - 75                                                 | %                                  | XN-3000           | XN-QTKT.HH.06                                                                                                    |
| NEUT#                                          | 10.9                                    | 1.8 - 7.5                                               | G/L                                | XN-3000           | XN-QTKT.HH.06                                                                                                    |
| LYMPH%                                         | 18.9                                    | 25 - 45                                                 | %                                  | XN-3000           | XN-QTKT.HH.06                                                                                                    |
| LYMPH#                                         | 2.79                                    | 1.0 - 4.5                                               | GL                                 | XN-3000           | XN-QTKT.HH.06                                                                                                    |
| MONO%                                          | 4.9                                     | 0 - 8                                                   | %                                  | XN-3000           | V2N-OLKL HH 06                                                                                                    |
| MONO#                                          | 0.73                                    | 0 - 0.8                                                 | G/L                                | XN-3000           | XN-QTKT.HH.06                                                                                                    |
| EO%                                            | 2.3                                     | 0 - 8                                                   | %                                  | XN-3000           | XN-QTKT.HH.06                                                                                                    |
| EO#                                            | 0.34                                    | 0 - 0.8                                                 | GL                                 | XN-3000           | XN-QTKT.HH.06                                                                                                    |
| BASO%                                          | 0.3                                     | 0 - 1                                                   | %                                  | XN-3000           | XN-QTKT.HH.06                                                                                                    |
| BASO#                                          | 0.04                                    | 0 - 0.1                                                 | G/L                                | XN-3000           | XN-QTKT.HH.06                                                                                                    |
| IG%                                            | 0.5                                     | 0 - 0.5                                                 | %                                  | XN-3000           | XN-QTKT.HH.06                                                                                                    |
| IG#                                            | 0.08                                    | 0 - 0.03                                                | GL                                 | XN-3000           | XN-QTKT.HH.06                                                                                                    |
| Só hượng tiểu câu (PLT)                        | 197                                     | 150 - 400                                               | G/L                                | XN-3000           | XN-QTKT.HH.06                                                                                                    |
| PCT                                            | 0.2                                     | 0.1-1                                                   | %                                  | XN-3000           | XN-QTKT.HH.06                                                                                                    |
| PDW                                            | 11.4                                    | 6.0 - 11                                                | fL                                 | XN-3000           | XN-QTKT.HH.06                                                                                                    |
| MPV                                            | 10.3                                    | 5.0 - 20.0                                              | fL                                 | XN-3000           | XN-QTKT.HH.06                                                                                                    |
| Nhận xét:                                      |                                         |                                                         |                                    |                   |                                                                                                    |

14:31 Ngày 10 tháng 03 năm 2025 TL.TRƯỜNG KHOA XẾT NGHIỆM **Uhu** Người ký: CN.Lê Thị Thủy Ngày ký: 10.03.2025 14:31:25 CN.Lê Thị Thủy

Người in: CN.Lê Thị Thủy - in lúc 14.31, ngày 10 tháng 03 năm 2025 -Lân in: 1

Hình 7: Kết quả xét nghiệm của bệnh nhân

Trang 1/1

| SỞ Y TẾ TÌNH NGHỆ<br>AN<br>BỆNH VIỆN UNG<br>BƯỚU NGHỆ AN                                                                                                    | PHIẾU KẾT QUẢ<br>Chụp X-quang ngực thẳng [số hóa 1 p | PID: 1                                                                             |  |  |  |  |  |
|----------------------------------------------------------------------------------------------------|------------------------------------------------------|------------------------------------------------------------------------------------|--|--|--|--|--|
| - Họ tên BN:                                                                                                    | Tuổi:                                                | Nữ                                                                                 |  |  |  |  |  |
| - Địa chỉ:<br>- Đối tương: Bảo hiểm                                                                                                    |                                                      |                                                                                    |  |  |  |  |  |
| - Số thẻ BHYT                                                                                                    | - Hạn thẻ đến: 20/12/2025                            |                                                                                    |  |  |  |  |  |
| - Khoa phòng: PĐT Khoa Ngo                                                                                                    | ai V - Bác sĩ chỉ định: Bs Cao                       | - Bác sĩ chỉ định: Bs Cao Văn Tuấn Anh                                             |  |  |  |  |  |
| - Chẩn đoán: S36-Theo dõi U                                                                                                    | tuyến thượng thận P/ TD U thận trái;N17.8-           | Theo dõi suy thận;E87-Rối loạn                                                     |  |  |  |  |  |
| điện giải                                                                                                    |                                                      |                                                                                    |  |  |  |  |  |
| <ul> <li>Yêu câu: Chụp X-quang ngực</li> </ul>                                                                                                    | c thăng [sô hóa 1 phim]                              |                                                                                    |  |  |  |  |  |
|                                                                                                    | KÊT QUÁ                                              |                                                                                    |  |  |  |  |  |
| <ul> <li>Hinh tim không to.</li> <li>Rốn phổi hai bên không thấy bất thường.</li> <li>Trường phổi hai bên sáng đều, không thấy hình mờ bất thường.</li> <li>Không thấy tràn dịch, tràn khí màng phổi hai bên.</li> <li>Không thấy hình tiêu hay đặc xương các xương sườn, đòn hai bên.</li> <li>KÉT LUẬN: HIỆN KHÔNG THẤY BẮT THƯỜNG TRÊN PHIM</li> </ul> |                                                      |                                                                                    |  |  |  |  |  |
|                                                                                                    | 12:41 Ngày 1                                         | 12 tháng 03 năm 2025<br>BÁC Sỹ                                                     |  |  |  |  |  |
|                                                                                                    | ,                                                    |                                                                                    |  |  |  |  |  |
|                                                                                                    | W 098                                                | Người ký: Bs.Vương<br>Thanh Huyện<br>Ngày ký: 12.03.2025<br>13:17:41<br>38.846.559 |  |  |  |  |  |

Hình 8: Quét mã QR code trên phiếu kết quả để xem hình ảnh chụp Pacs.